USB メモリの中身は ColorCMY.pdf ColorCMY.png ColorCMY.st ColorHSB.pdf ColorHSB.st ColorRGB.pdf ColorRGB.png ColorRGB.st PreLoad.st

PreLoad.st の中身を確認しておく この中身は前回、手で作ったパッケージを自動で作ってくれるもの

ということで、 PreLoad.st を File in すると KSU の中に KSU-Template が自動で作られる

この状態で、 ColorRGB.st を File in する。 実際に作っていく物は ColorRGB.png

| 赤:         | 0.25 | ] —— | -0 |    |   |  |
|------------|------|------|----|----|---|--|
| <b>緑</b> : | 0.75 | ]    |    |    | 0 |  |
| 青:         | 0.5  | ]    |    | _0 |   |  |

これを作って、 ColorCMY の方は ColorRGB と似ているのでハッカソン風に自分で 直してみる。

ColorRGB, Class Ø Definition Smalltalk.KSU defineClass: #ColorRGB superclass: #{UI.ApplicationModel} indexedType: #none private: false instanceVariableNames: 'redGauge greenGauge blueGauge redField greenField blueField ' classInstanceVariableNames: " imports: " category: 'KSU-Template'

それぞれ、スライドバーと Field に対応している redGauge

```
redGauge

ifNil:

[redGauge := 0.5 asValue.

redGauge compute: [:aValue | self updateColorRed: aValue]].

^redGauge
```

redField

redField ifNil: [redField := (self valueString: self redGauge value) asValue]. ^redField

example1 を Inspect It すると

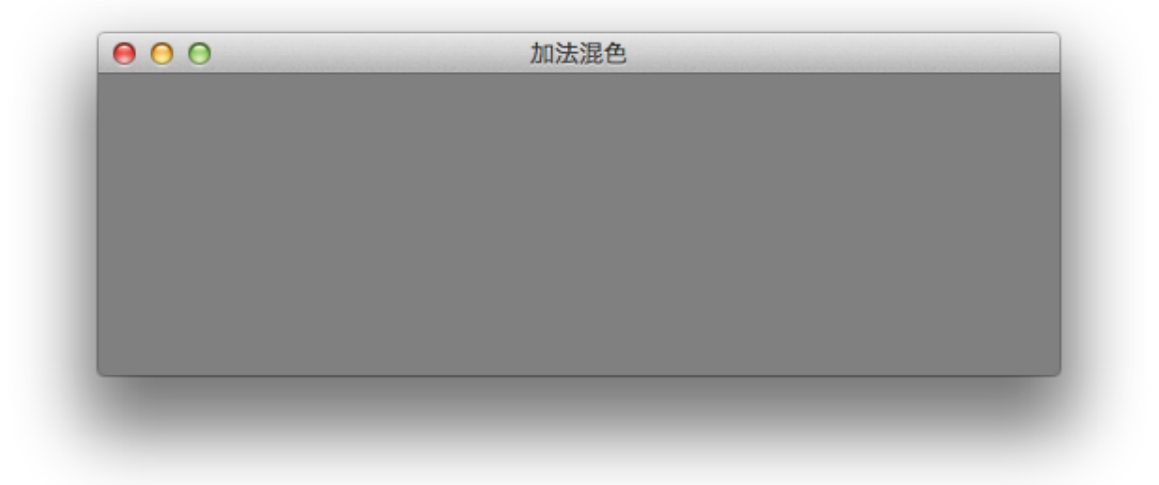

こんなグレーの画面が開く(RGB がそれぞれ 0.5)

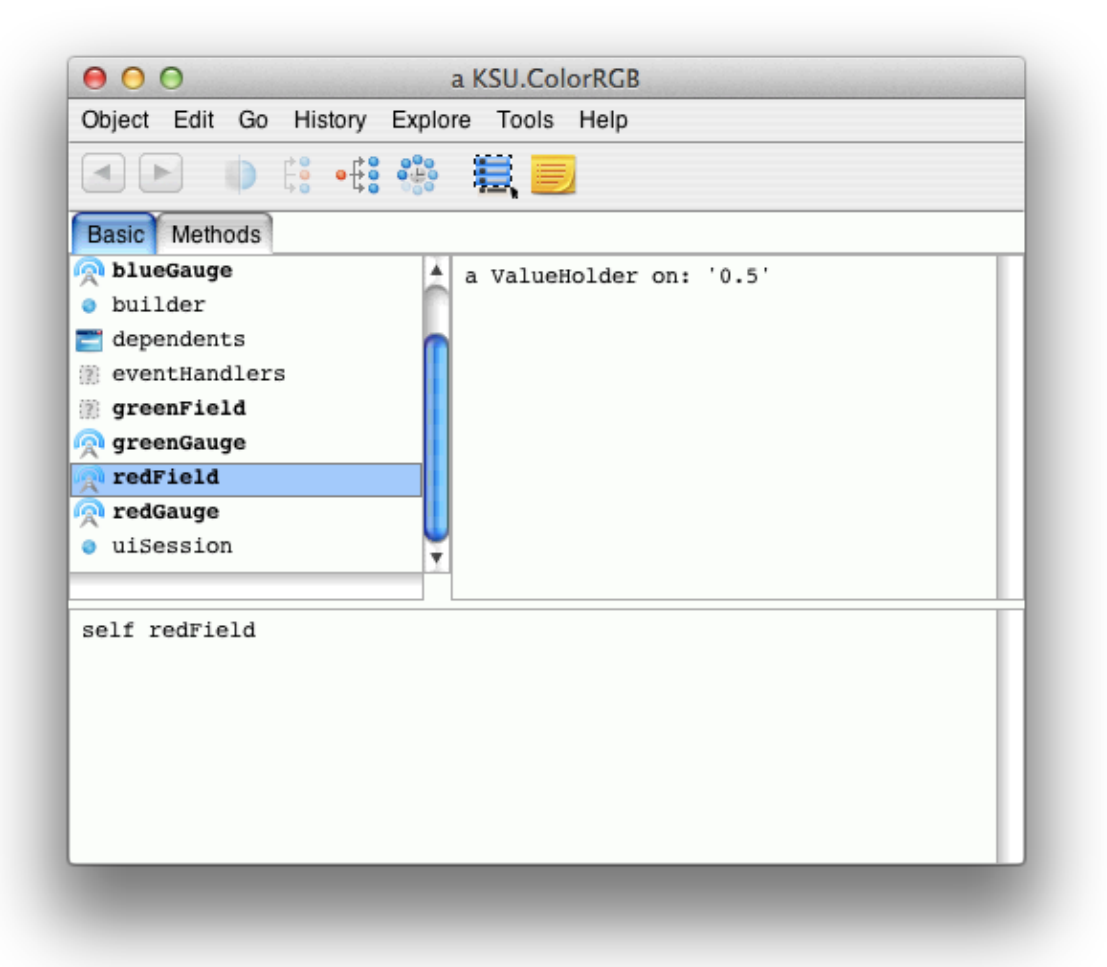

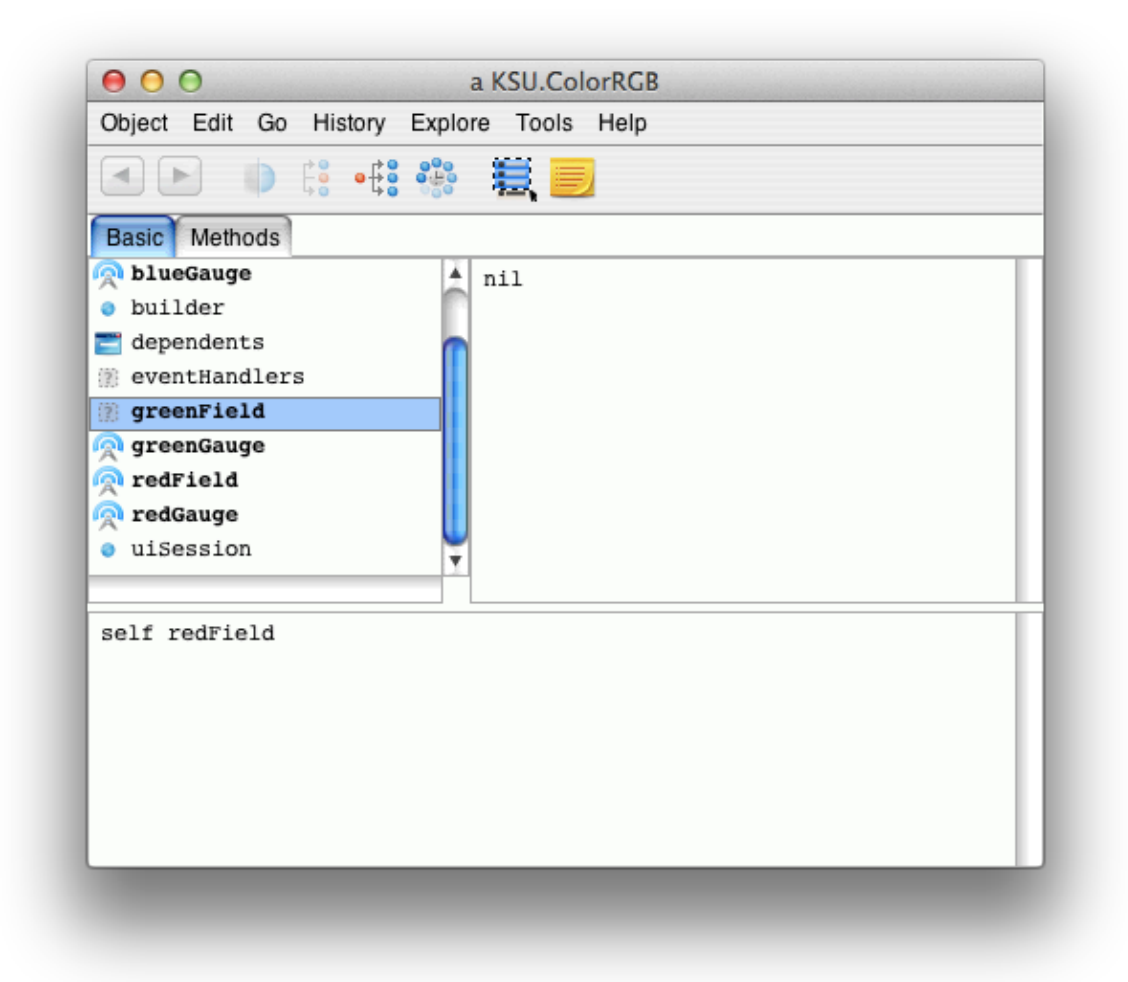

## Window spec から Edit いろいろ置くので Grid を表示しておく UI Painter Tool on: 加法混色 rrange Grid Look Special Help On

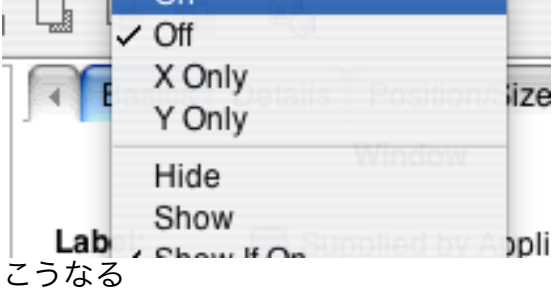

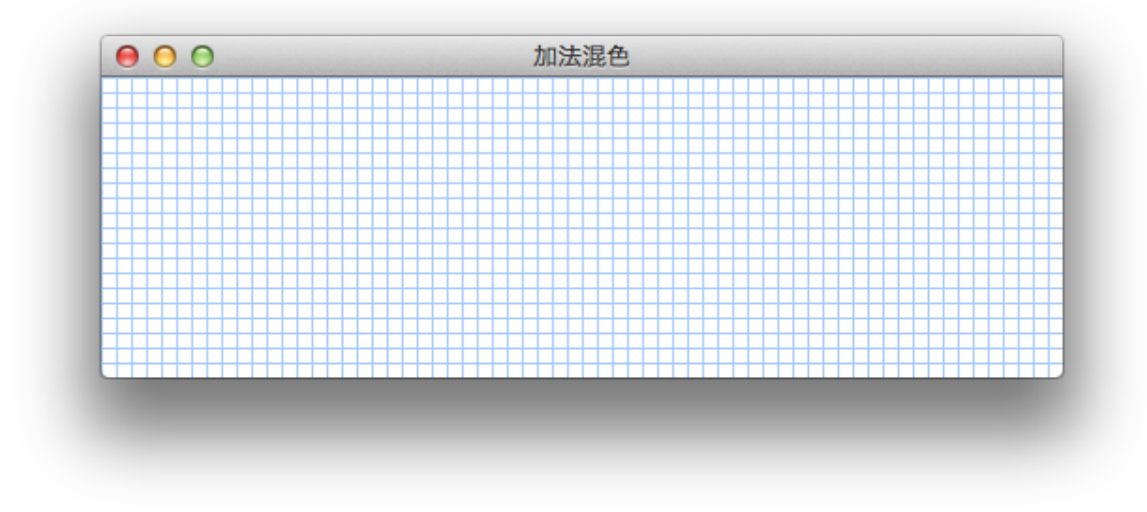

Menu Bar を Enable にする

| Edit Tools Layout A | UI Painter Tool on: 加法混色<br>rrange Grid Look Special Help |
|---------------------|-----------------------------------------------------------|
| « < > > < ~ ``      |                                                           |
| 🗂 Main Window : 加法  | Basics Details Position/Size Color Dr                     |
|                     | Label: Supplied by Application                            |
|                     | String: 加法混色                                              |
|                     | Lookup key:                                               |
|                     | Catalog:                                                  |
|                     | Menu Bar                                                  |
|                     | Menu: #menuBar                                            |
|                     | Tool Bar                                                  |
|                     | Menu:                                                     |
|                     |                                                           |
|                     | Apply Cancel Prev Next                                    |
|                     |                                                           |

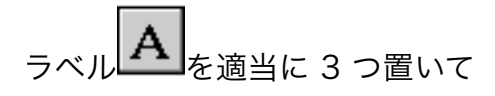

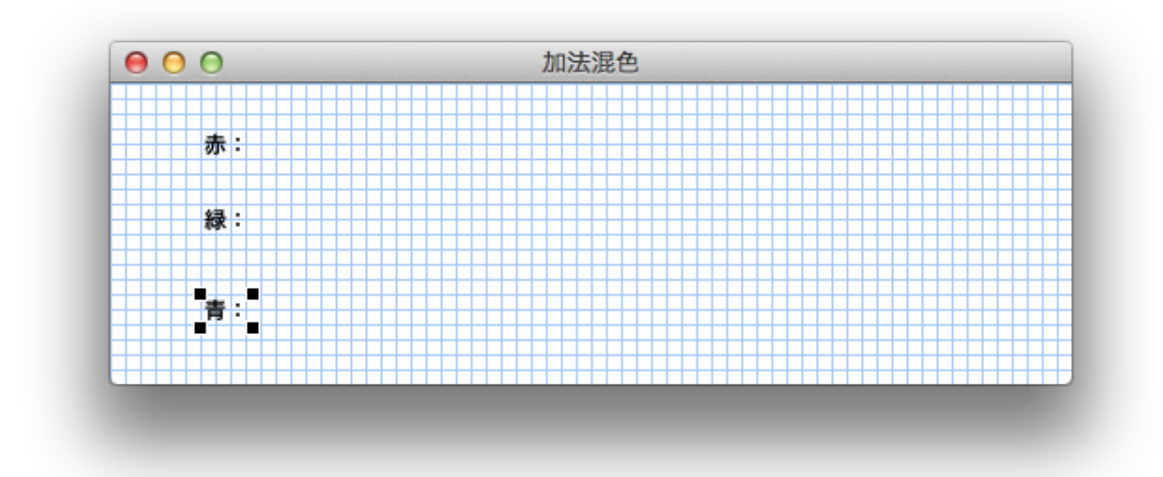

それぞれ、 String: に赤:、緑:、青: ID に redLabel, greenLabel, blueLabel とつ ける

| A     String:     赤:       String:     赤:       Lookup key: | Main Window : 加法<br>— A redLabel<br>— A greenLabel | Basics Deta | Label        |
|-------------------------------------------------------------|----------------------------------------------------|-------------|--------------|
| Lookup key:<br>Catalog:<br>ID: #redLabel                    | A DideLaber                                        | String:     | 赤:           |
| Catalog:<br>ID: #redLabel                                   |                                                    | Lookup key: |              |
| ID: #redLabel                                               |                                                    | Catalog:    |              |
| Label Is Image                                              |                                                    | ID:         | #redLabel    |
|                                                             |                                                    |             | iage         |
| Apply Cancel Prev                                           |                                                    | Apply Can   | cel Prev Nex |

|  | <ul> <li>✓ 公 ふ ✓ □</li> <li>Main Window : 加法</li> <li>A redLabel</li> <li>A greenLabel</li> <li>A blueLabel</li> <li>abc redField</li> <li>abc greenField</li> <li>blueField</li> </ul> | Aspect:<br>Menu:<br>ID:<br>Type:<br>Format: | ook Special Help |
|--|----------------------------------------------------------------------------------------------------|---------------------------------------------|------------------|
|--|----------------------------------------------------------------------------------------------------|---------------------------------------------|------------------|

Details タブの Read Only にチェックを入れておく(変更されないようにする)

| 🧳 🕗 🎡 🍄 🕒<br>🛅 Main Window : 加法 | Basics Details Position Elv-by Help V |
|---------------------------------|---------------------------------------|
| A redLabel                      | Input Field                           |
| A greenLabel                    |                                       |
| A blueLabel                     | Font: System (Widget Text)            |
|                                 | Align:                                |
| abc, InputField3                | Size:                                 |
|                                 | Sordered                              |
|                                 | Opaque                                |
|                                 | 🗹 Can Tab                             |
|                                 | 🗹 Read Only                           |
|                                 | Initially Disabled                    |
|                                 | Initially Invisible                   |
|                                 |                                       |
|                                 |                                       |
|                                 | Apply Cancel Prev Nex                 |

背景色は Color タブで、色を選択して Backgrnd

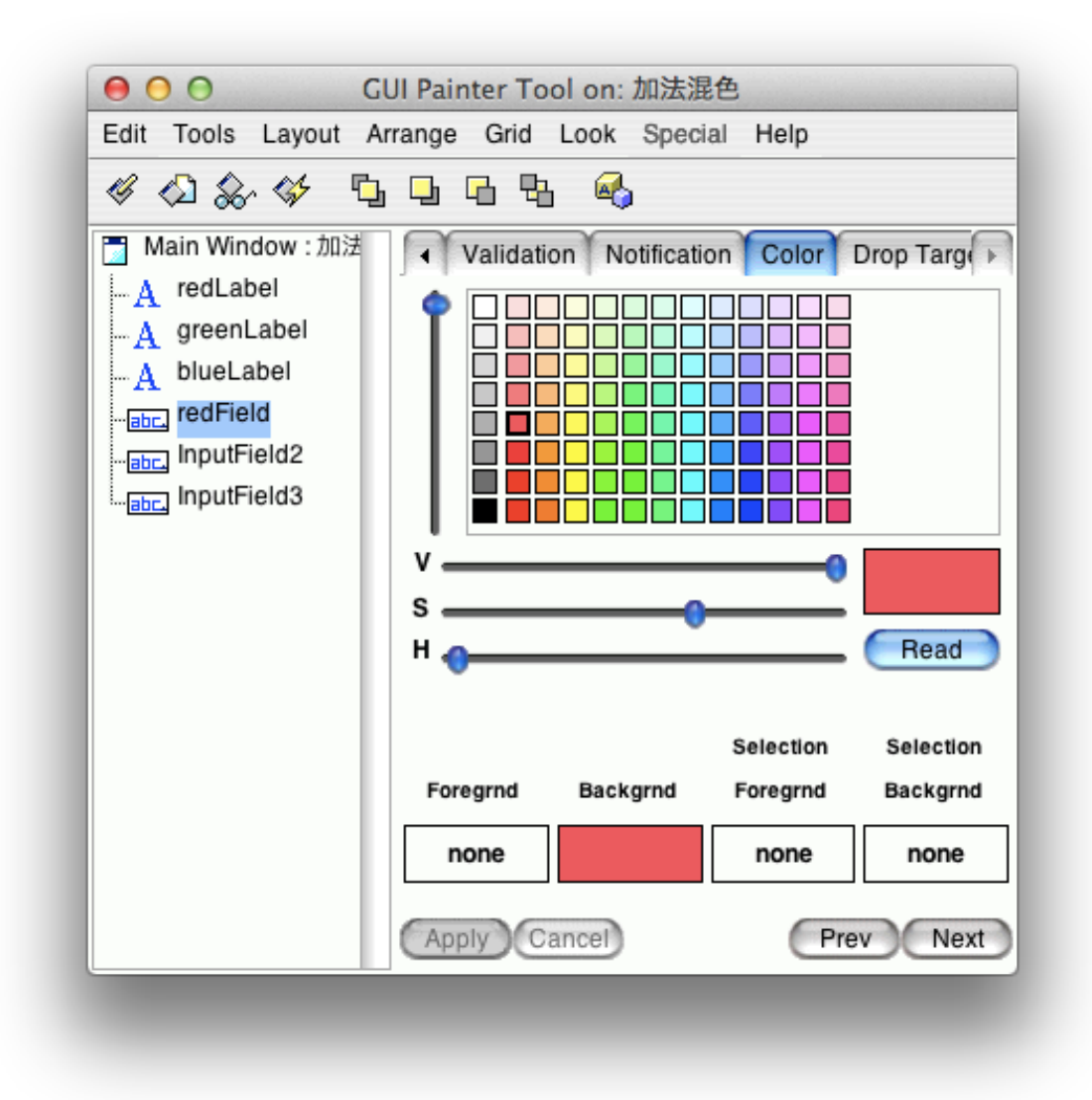

この時点ではこんな感じ

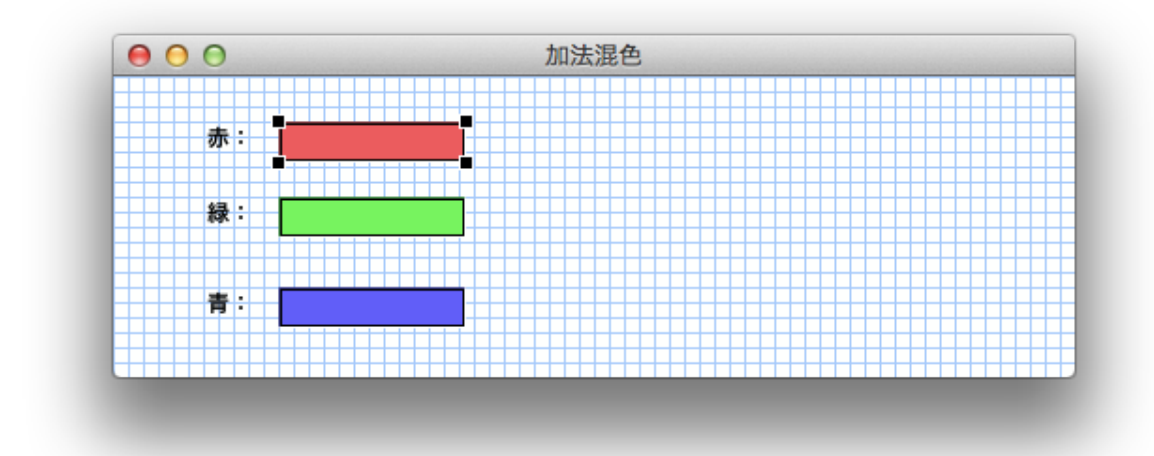

次は、 Slider web 83つ置く

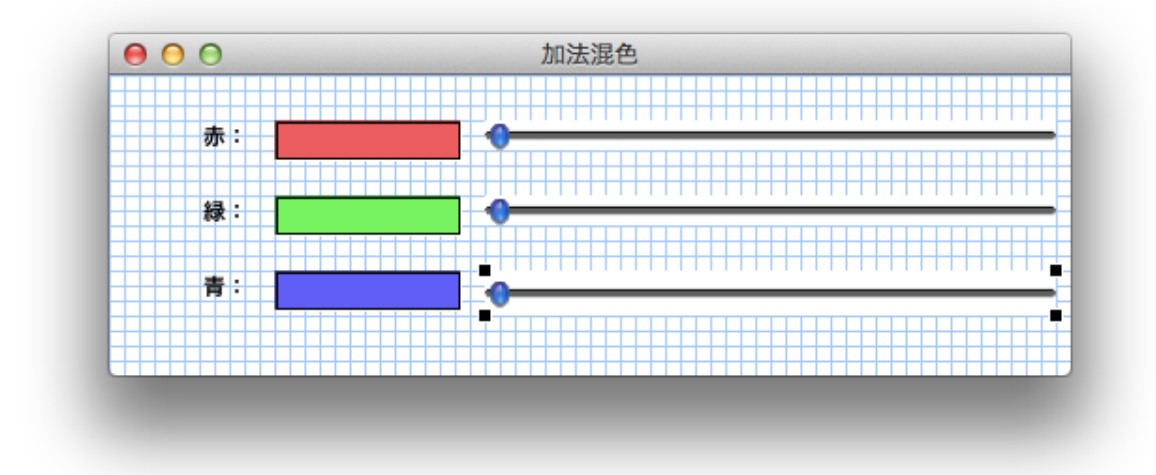

Aspect と ID は同じような感じで redGauge とする Start, Stop はそれぞれスライダーの上限値と下限値のこと Step は刻み幅

| Main Window :加法<br>A redLabel<br>A greenLabel<br>A blueLabel<br>BlueLabel<br>BlueField<br>BlueField<br>Slider1<br>Slider3 | Aspect:<br>ID:<br>Start:<br>Stop:<br>Step: | Details     Position     Fly-by Help     V       Slider       #redGauge       0       1       0.01 |
|----------------------------------------------------------------------------------------------------|--------------------------------------------|----------------------------------------------------------------------------------------------------|
|                                                                                                    | Apply Ca                                   | Prev Next                                                                                          |

ここまで来たら Install 🇳

example1 を Do it するとこんな感じで動く

| 赤: | 0.79 | ī ———    |   | 0 |
|----|------|----------|---|---|
|    |      | _        | _ |   |
| 緑: | 0.67 | ]        |   |   |
| 青: | 0.21 | ]        |   |   |
|    |      | <b>_</b> |   |   |
|    |      |          |   |   |

中身を見ていく 初めて開かれたときにウィンドウを初期化する(グレーにする) postOpenWith: aBuilder

super postOpenWith: aBuilder. self updateColor

実際にバックグラウンドを塗る

updateColor

self builder ifNotNil: [:aBuilder I aBuilder window ifNotNil: [:aWindow I aWindow background: self color; display]]

コレで丸めてしまう valueString: aValue

^(aValue roundTo: 0.01) printString

スライダーをいじると呼ばれて、中身を書き換える

updateColorRed: aValue

InputState default altDown ifTrue: [self greenGauge value = aValue ifFalse: [self greenGauge value:

aValue].

self blueGauge value = aValue ifFalse: [self blueGauge value:

aValue]]. self redField value: (self valueString: aValue). self updateColor

これで、 RGB は終わり

CMY をやる ColorCMY.st を File in

こんなものを作っていく

| シアン : | 0.75 | /5% |
|-------|------|-----|
| マゼンタ: | 0.25 | 25% |
| 1-0-: | 0.5  | 0\$ |

Window Spec を開く

Spin Button と Percent Done Bar を使う

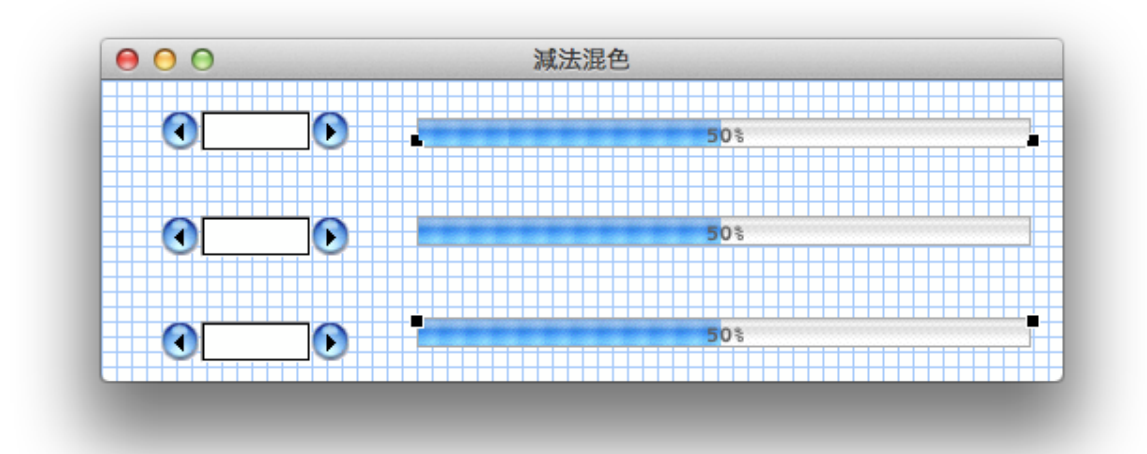

今回はバーとボタンが同じ値を見ている RGB と違って Type を Number にしている

| Edit Tools Layout Ar<br>《 《 《 《 《 《 《<br>Main Window : 滅法<br>···································· | range Grid | Look Special Details Posit Spin Bu #cyanGauge #cyanButton Number 0 0.01 | Help<br>ion Fly-by Help V •<br>itton |
|---------------------------------------------------------------------------------------------------|------------|-------------------------------------------------------------------------|--------------------------------------|
|                                                                                                   | Apply Ca   | ncel                                                                    | Prev Next                            |

Selection Backgrnd(o が無いけど仕様と思うしかないと…) も色を付けておかないと チカチカする

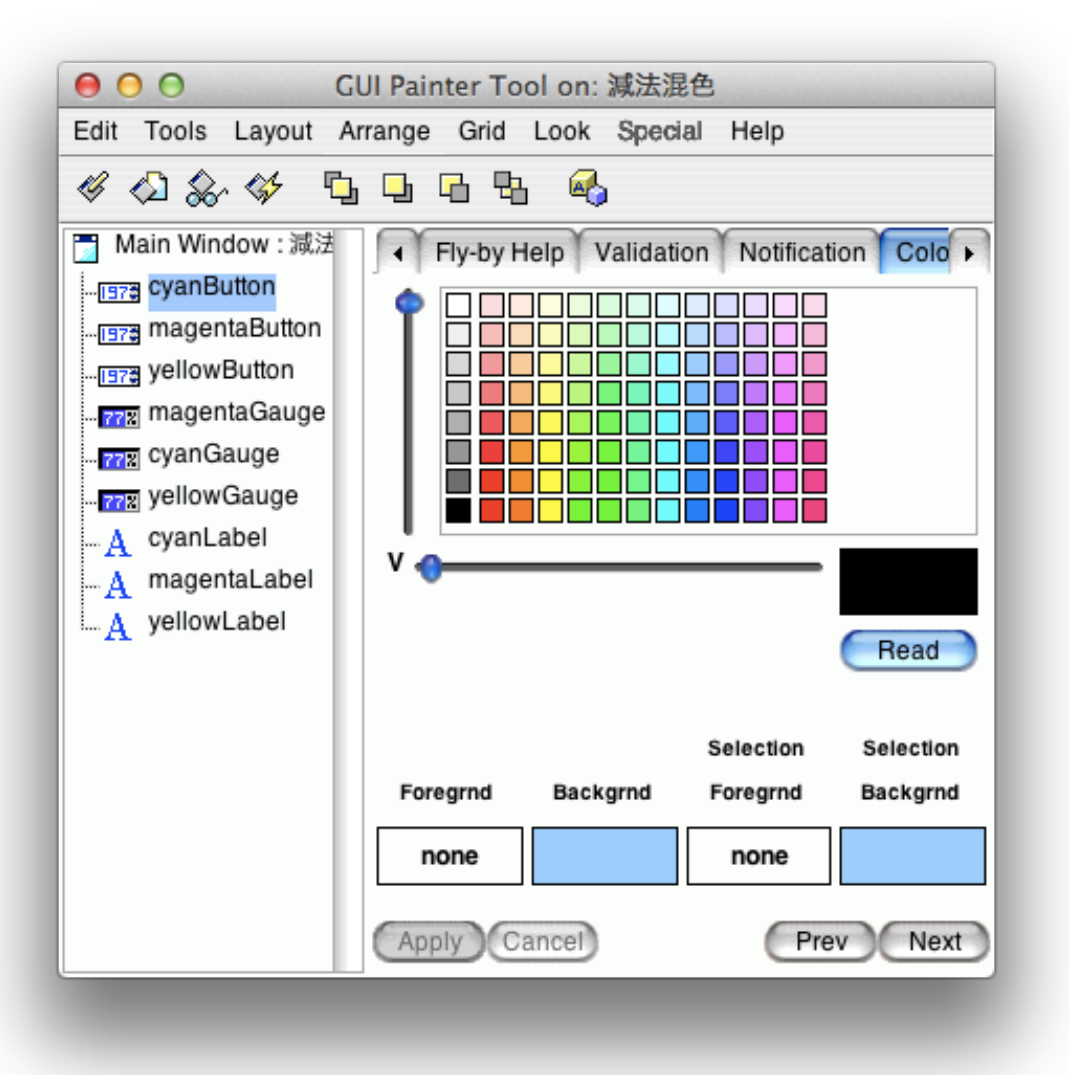

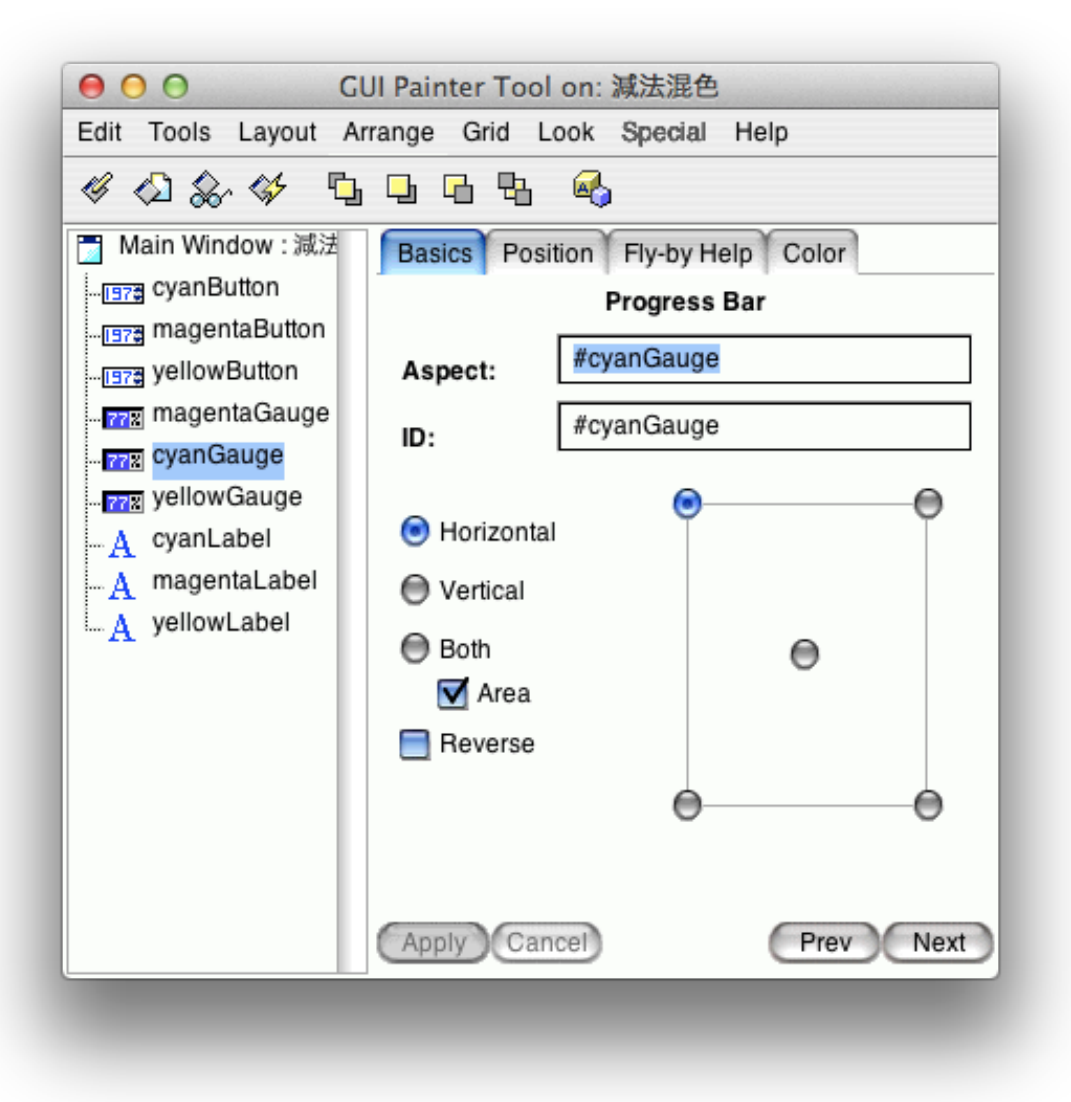

| & 42 & 44 🗳                                                                         | 968 🍕                                  |          |
|-------------------------------------------------------------------------------------|----------------------------------------|----------|
| Main Window : 減法<br><sub>[1973]</sub> cyanButton<br><sub>[1973]</sub> magentaButton | Basics Details Position Color<br>Label |          |
|                                                                                     | Label: 📃 Supplied by Appli             | cation   |
|                                                                                     | String: シアン :                          |          |
|                                                                                     | Lookup key:                            |          |
| <u>A</u> cyanLabel<br><u>A</u> magentaLabel                                         | Catalog:                               |          |
| A yellowLabel                                                                       | ID: #cyanLabel                         |          |
|                                                                                     | 📃 Label Is Image                       |          |
|                                                                                     |                                        |          |
|                                                                                     | Apply Cancel                           | Prev Ne: |

cyan うんたら以外も cyan 部分を magenta や yellow と変更する。

こんな感じで動くようになった

|       | 減法混色 |                   |
|-------|------|-------------------|
| シアン : | 0.69 | 69%               |
| マゼンタ: | 0.15 | 15%               |
| イエロー: | 0.5  | 5 <mark>0%</mark> |

## 最後に HSB

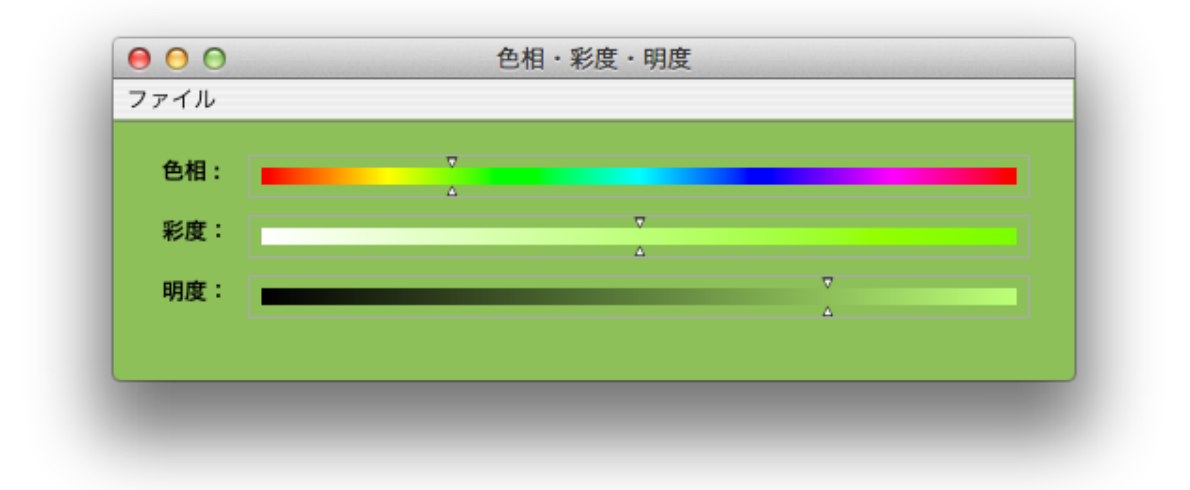

こんな部品はないので自前でつくる HSB は Model だけじゃなくて Controller と View がある

Definition をみると Gauge が3つだけ

Smalltalk.KSU defineClass: #ColorHSB superclass: #{UI.ApplicationModel} indexedType: #none private: false instanceVariableNames: 'hueGauge saturationGauge brightnessGauge ' classInstanceVariableNames: " imports: " category: 'KSU-Template'

interface opening を見ると、それぞれの View がある

WindowSpec を Edit

View Holder この様に設置して

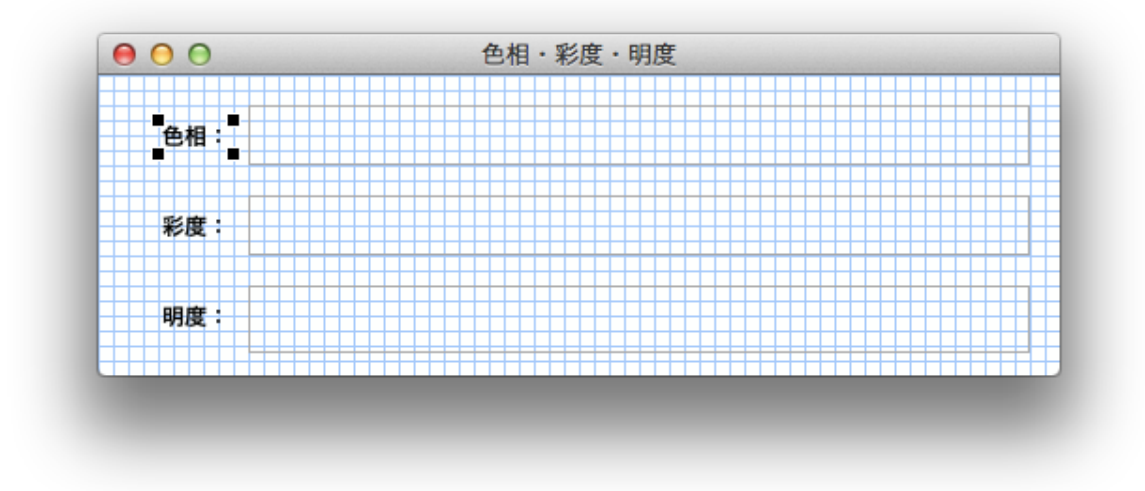

それぞれのラベルを設定して

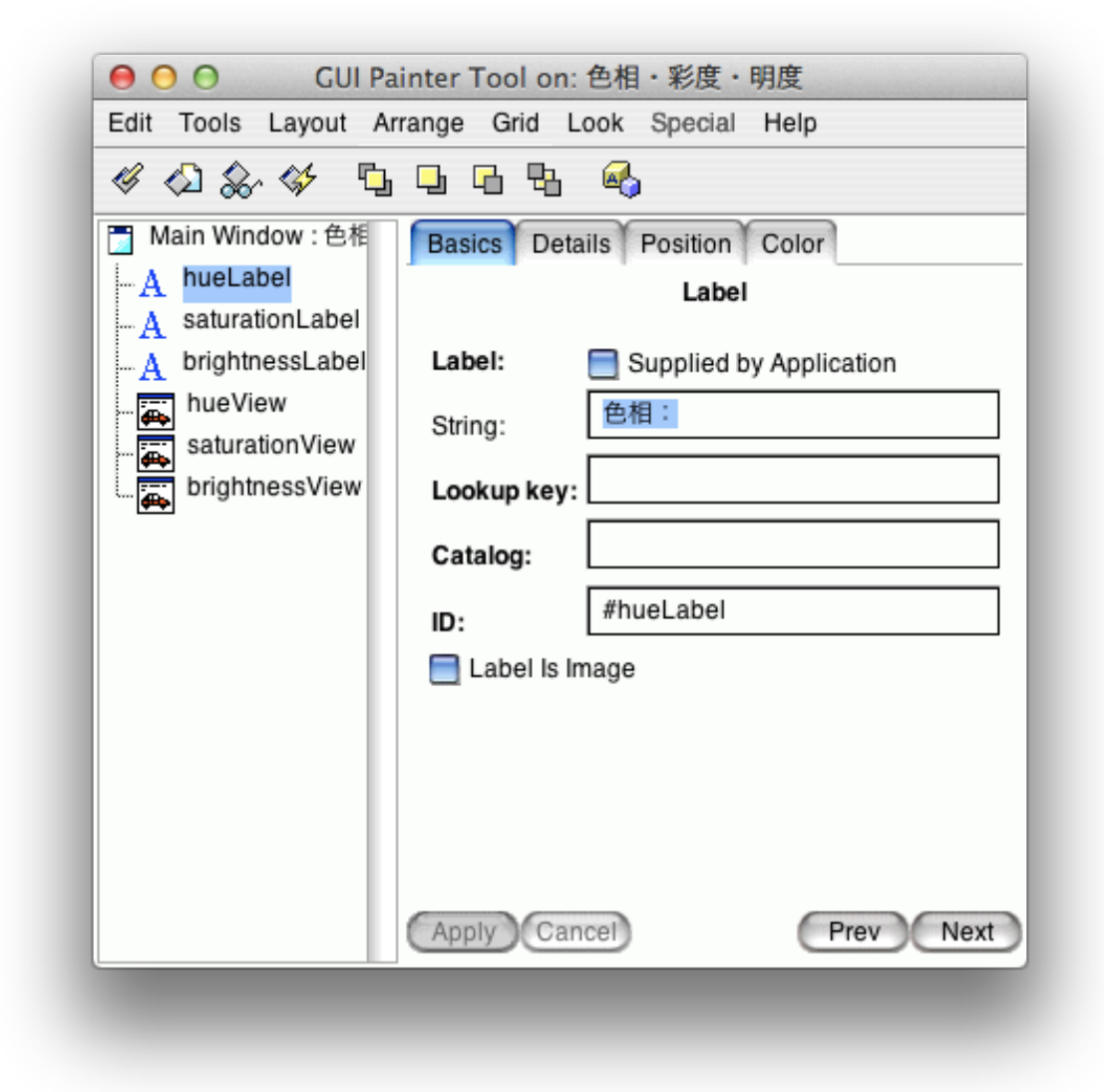

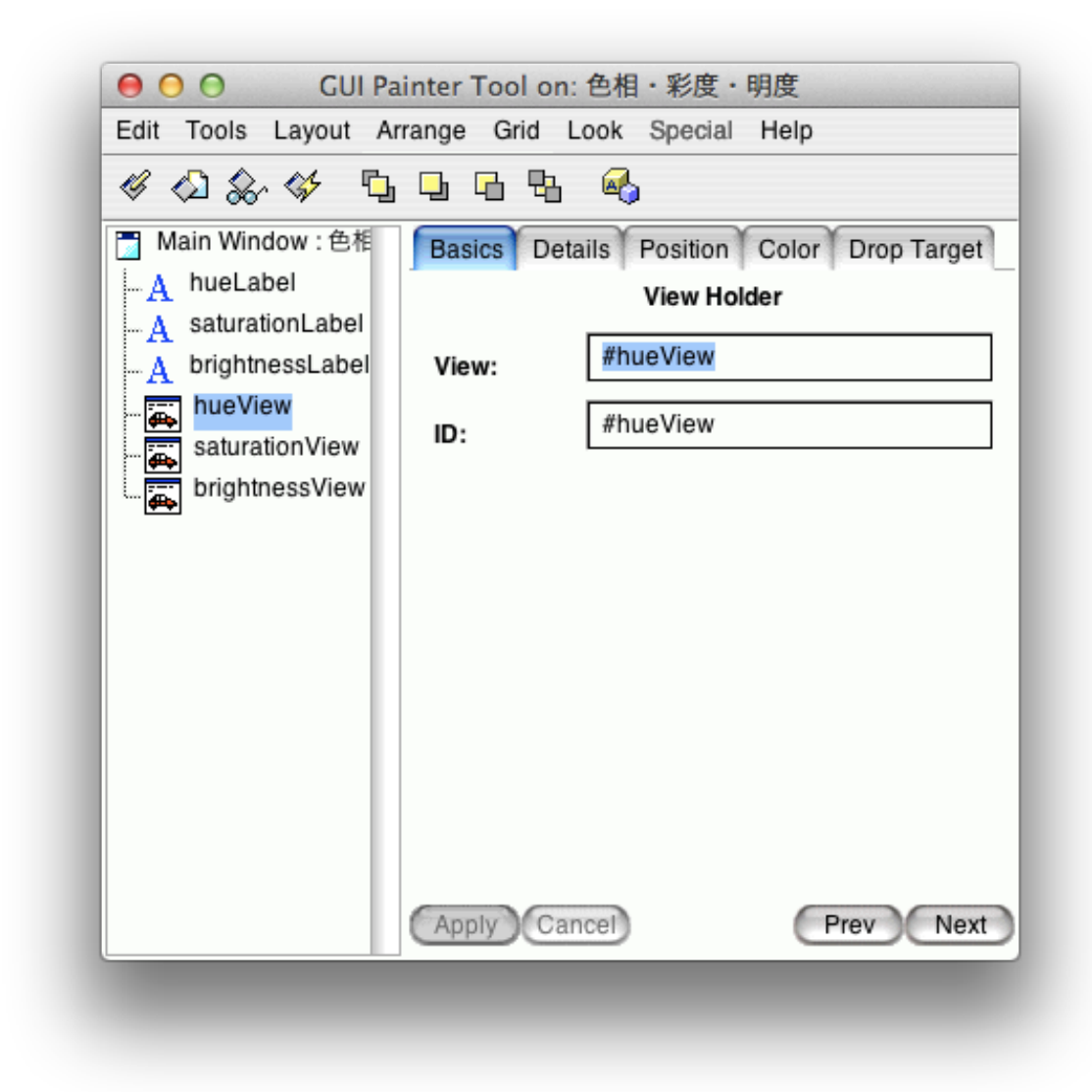

で、最後に Install

この状態で、 example1 を実行すると

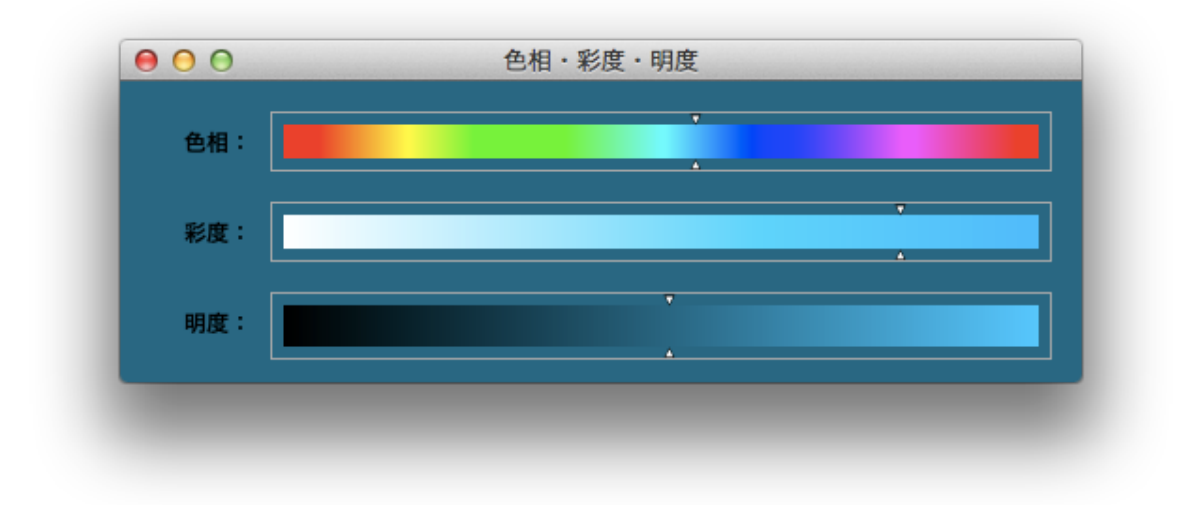

この様に動く

で、変な線が出ていて見栄えが良くないので、 Bordered のチェックボックスを外すと消える

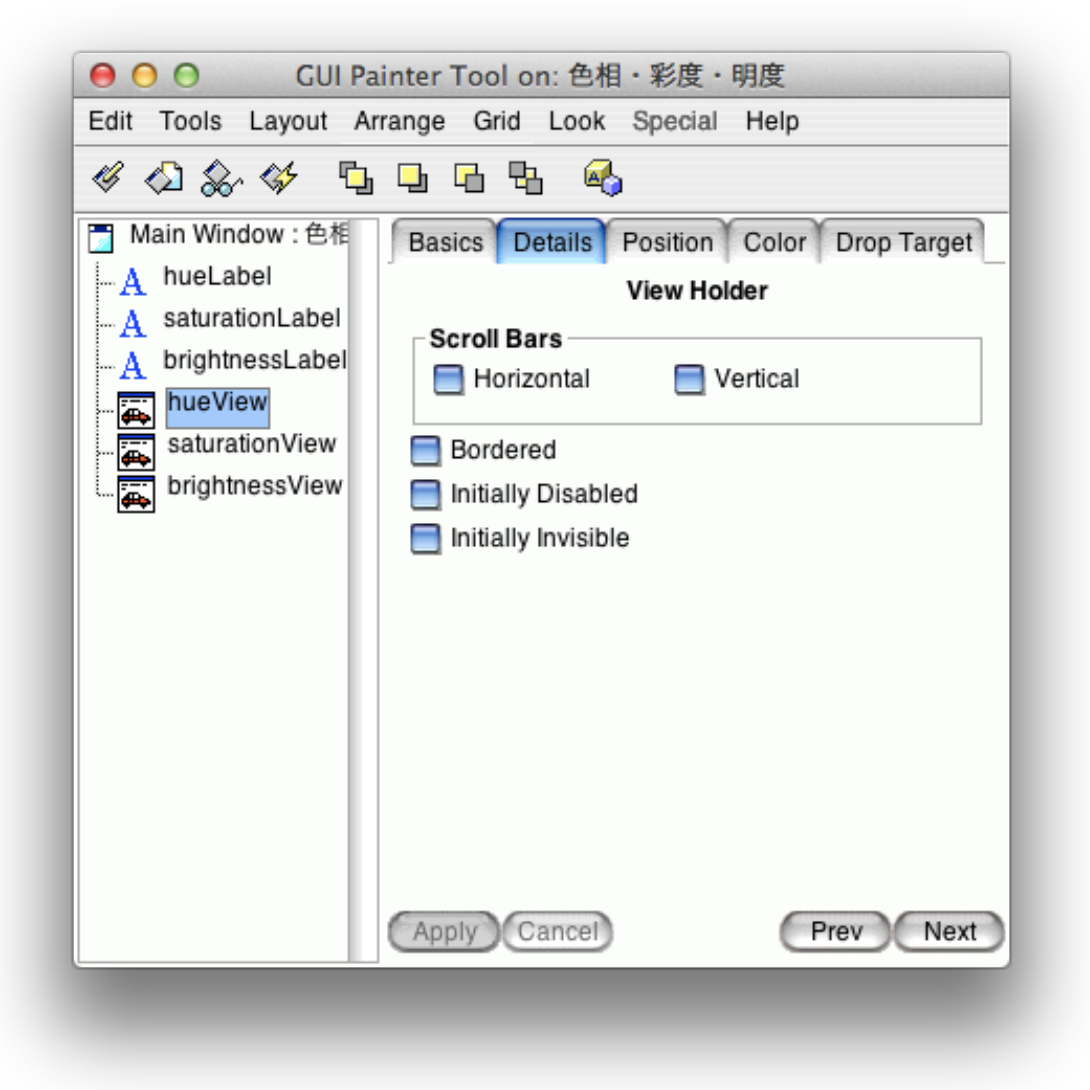

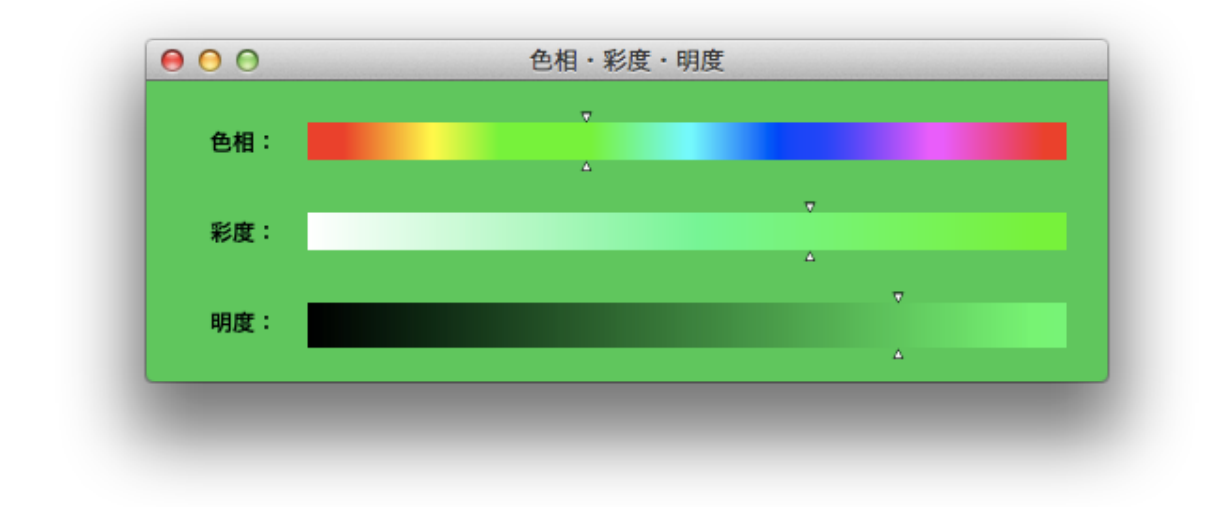

これにておしまい。